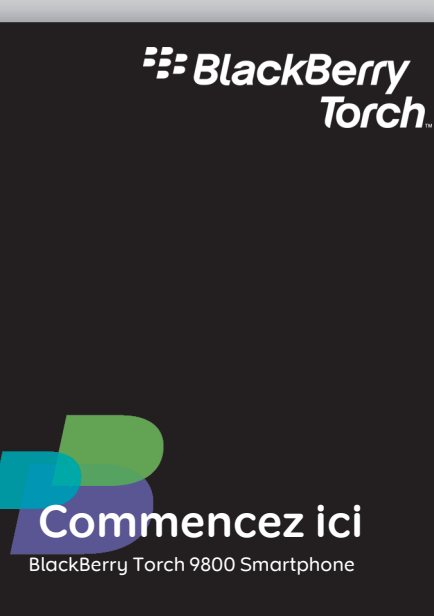

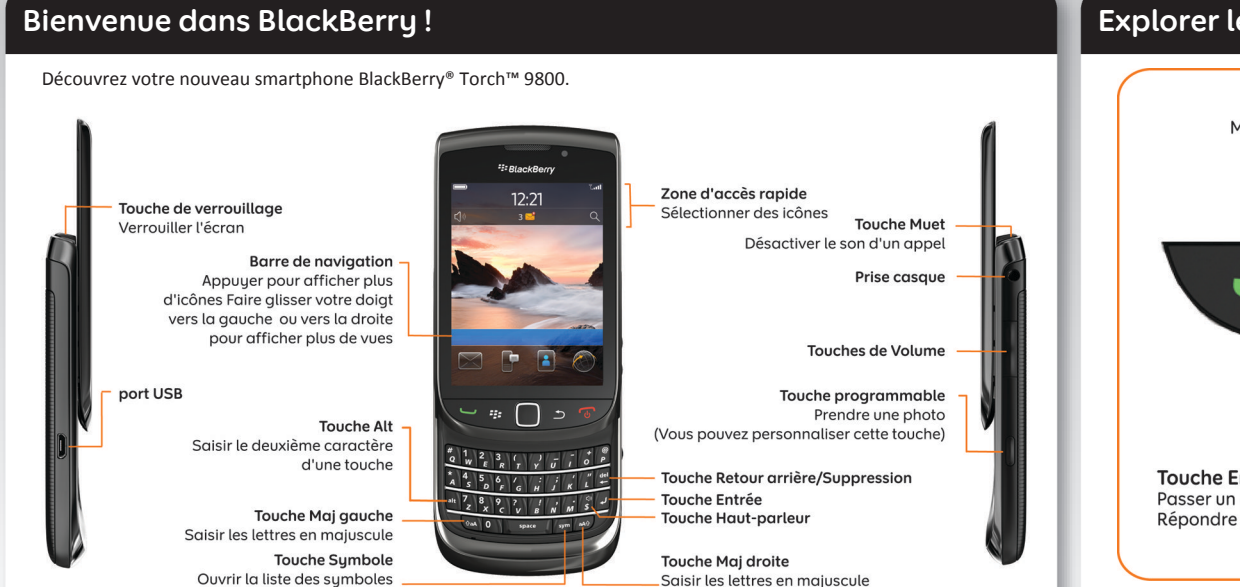

## Explorer les touches

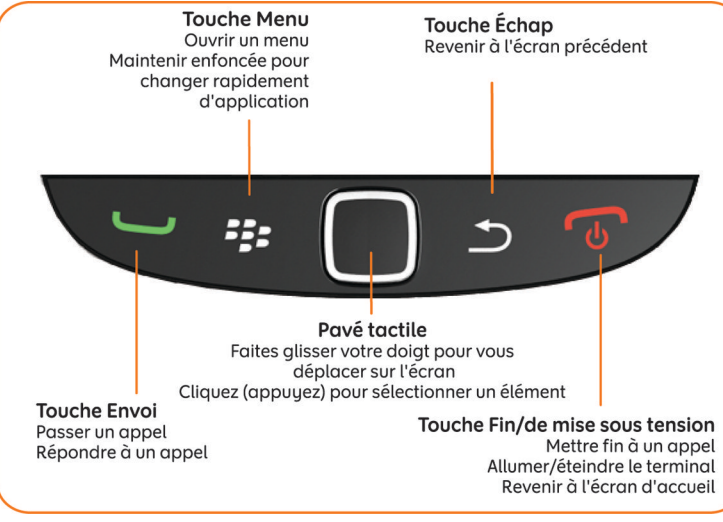

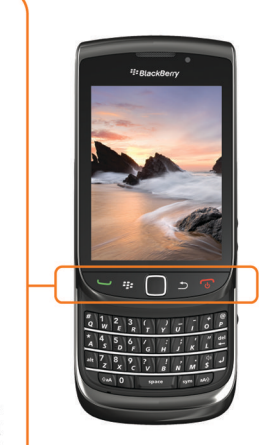

©2010 Research In Motion Limited. Tous droits réservés. BlackBerry®, RIM®, Research In Motion®. SureType® et SurePress™, ainsi que les marques commerciales, noms et logos associés, sont la propriété de Research In Motion Limited et sont déposés et/ou utilisés aux États-Unis et dans d'autres pays du monde. Mac est une marque commerciale d'Apple Inc. Bluetooth est une marque commerciale de Bluetooth SIG. Hotmail, Windows et Windows Live sont des marques commerciales de Microsoft Corporation. Wi-Fi est une marque commerciale de Wi-Fi Alliance. Toutes les autres marques commerciales appartiennent à leurs propriétaires respectifs. Ce document est fourni « en l'état » et sans condition ni garantie quelle qu'elle soit de la part de Research In Motion Limited et de ses filiales, qui rejette expressément toute responsabilité dans la mesure maximale permise par les lois applicables dans votre juridiction.

MAT-33115-002 | PRINTSPEC-089 | SWD -1137653-0819111301-002 | RCY71UW/RDG71UW

## Consignes de sécurité

IL EST IMPORTANT DE LIRE LE LIVRET CONSIGNES DE SÉCURITÉ ET INFORMATIONS PRODUIT (INCLUS) AVANT D'UTILISER VOTRE TERMINAL BLACKBERRY<sup>®</sup>. Il contient des informations relatives à la sécurité essentielles concernant votre terminal.

### Vous trouverez davantage de conseils, démos interactives et vidéos en ligne.

Pour plus d'information, rendez-vous sur le site www.blackberry.com/demarrage.

## 1 Insertion de la carte SIM et de la batterie

Selon le modèle de votre terminal BlackBerry<sup>®</sup> ou votre fournisseur de services mobiles, il se peut que vous n'ayez pas besoin d'insérer une carte SIM pour utiliser votre terminal.

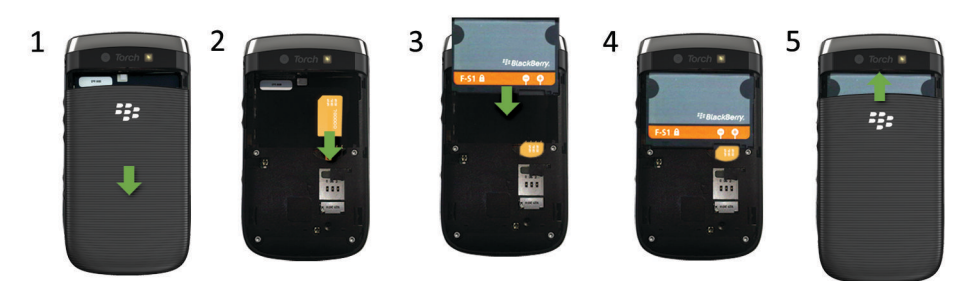

# 2 Mise en charge de la batterie

Si votre terminal BlackBerry<sup>®</sup> ne se met pas automatiquement sous tension, chargez la batterie ou maintenez enfoncée la touche

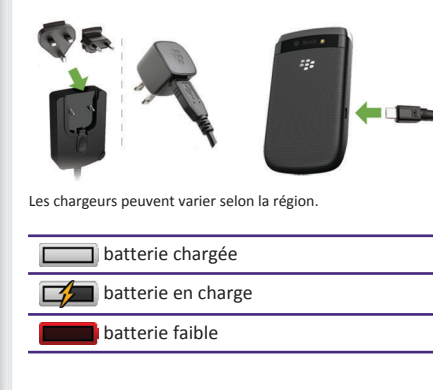

| 3 | Insérer |
|---|---------|
|   |         |

BlackBerry<sup>®</sup>.

Pour insérer

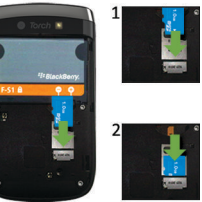

## une carte multimédia

Vous pouvez utiliser une carte multimédia pour stocker plus de fichiers multimédia. Il est possible qu'une carte multimédia soit déjà insérée dans votre terminal

Pour retirer

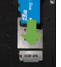

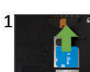

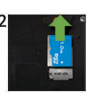

Pour voir une vidéo, appuyez sur l'icône **Configuration** sur l'écran d'accueil et lisez la section Aide et Didacticiels.

## 4 Configuration de votre terminal

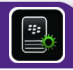

Démarrez rapidement grâce à l'application Configuration !

Si Configuration ne s'affiche pas automatiquement, sur l'écran d'accueil, sélectionnez l'icône Configuration.

- Configurer des adresses e-mail et des comptes de réseau social
- Personnaliser votre terminal BlackBerry<sup>®</sup>
- En savoir plus sur la saisie et les touches importantes
- Configurer les connexions mobile et Bluetooth<sup>®</sup>

## 5 Configurer votre messagerie

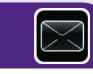

### Si vous avez besoin d'aide pour configurer votre messagerie...

- 1. Si vous êtes déjà dans Configuration, sélectionnez l'icône Comptes de messagerie. Si vous n'êtes pas dans Configuration, sélectionnez l'icône **Configuration** sur l'écran d'accueil puis l'icône **Comptes de messagerie**.
- 2. Suivez les écrans pour configurer votre adresse électronique. Lorsque votre adresse e-mail est configurée correctement, vous recevez un message de confirmation. Pour consulter vos e-mails, sur l'écran d'accueil, cliquez sur l'icône Messages. **Remarque:** les options suivantes peuvent être disponibles dans certains cas. Si c'est le cas, sélectionnez l'une des options.
- Compte Internet Mail: utilisez cette option pour associer votre terminal BlackBerry® à un ou plusieurs comptes de messagerie existants (par exemple, Windows Live<sup>™</sup> Hotmail<sup>®</sup>) ou pour créer une adresse électronique pour votre terminal.
- Compte d'entreprise: si votre administrateur vous a donné un mot de passe d'activation Entreprise, utilisez cette option pour associer votre terminal à votre compte de messagerie professionnel à l'aide de BlackBerry® Enterprise Server.

Si vous essayez de configurer un compte de messagerie Internet (par exemple, Windows Live™ Hotmail®) ou une nouvelle adresse électronique pour votre terminal, et ne voyez pas cette option, contactez votre administrateur ou votre fournisseur de services sans fil.

- Sur l'écran d'accueil, sélectionnez l'icône Configuration. Sur l'écran Comptes de messagerie, vérifiez que les informations de votre adresse électronique sont correctes.
- Vérifiez avec votre fournisseur de services mobiles que votre type de compte de messagerie est pris en charge.

• Vérifiez que vous avez correctement changé de terminal. Pour plus d'informations à propos de la configuration d'une adresse électronique, accédez à www.blackberry.com/ docs/smartphones et cliquez sur le lien situé en dessous de Configuration de la messagerie.

## Changer de terminal

Pour passer d'un terminal BlackBerry® disposant d'une adresse électronique existante et transférer vos données à un nouveau terminal BlackBerry, procédez comme suit:

- 1. Sur votre ordinateur, ouvrez BlackBerry<sup>®</sup> Desktop Software 6.0. Pour obtenir la dernière version du logiciel, rendez-vous sur le site www.blackberry.com/desktopsoftware.
- 2. Si vous possédez une carte SIM, placez-la dans votre nouveau terminal.
- Connectez votre nouveau terminal à l'ordinateur.
- 4. Dans la boîte de dialogue qui s'affiche, cliquez sur Copier des données et des paramètres d'un autre terminal et suivez les invites.
- . Sur votre nouveau terminal, sur l'écran Configuration qui s'affiche, sélectionnez l'icône Comptes de messagerie et suivez les invites. Si vous refusez l'une des invites, vous ne recevrez pas d'e-mail sur votre nouveau terminal. Si vous vendez ou achetez un terminal BlackBerry d'occasion qui fonctionne sur les réseaux CDMA, contactez votre fournisseur de services mobiles pour changer de terminal.

Pour supprimer des données de votre terminal précédent, cliquez sur le menu **Terminal > Supprimer les données** dans BlackBerry Desktop Software.

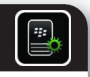

## Conseils de navigation

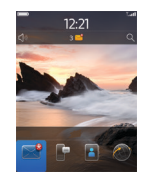

Écran d'accueil

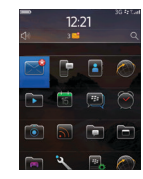

Plus d'icônes sur l'écran d'accueil

| Afficher plus<br>d'icônes    | Faire glisser votre doigt vers le haut                                                      |
|------------------------------|---------------------------------------------------------------------------------------------|
| Afficher plus de<br>vues     | Faire glisser votre doigt vers la<br>gauche ou vers la droite                               |
| Ouvrir le menu<br>contextuel | Maintenir le doigt appuyé sur une<br>icône d'application ou un élément<br>tel qu'un message |

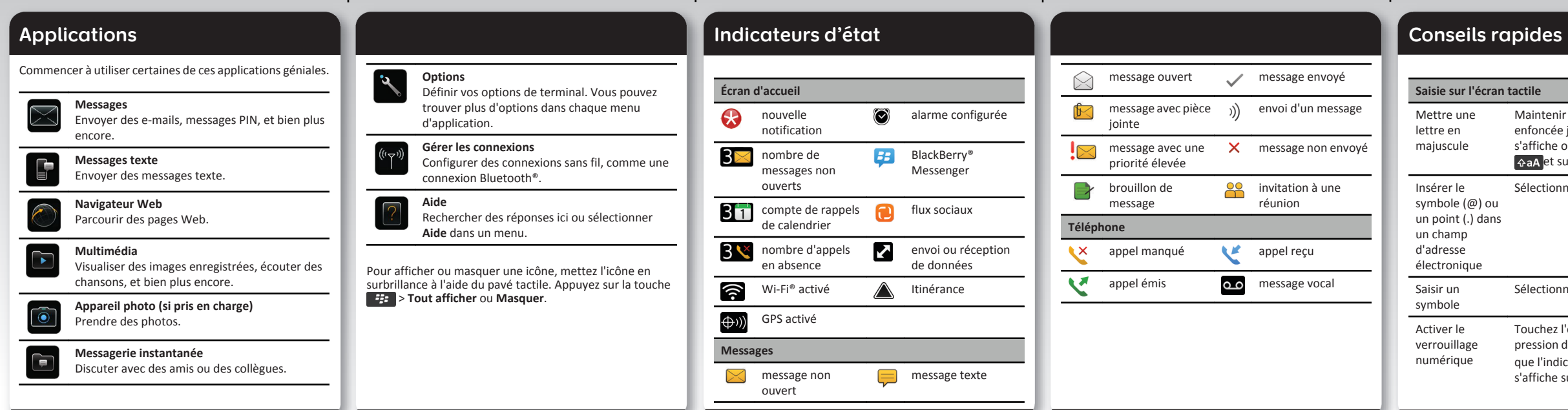

Maintenir la touche alphabétique enfoncée jusqu'à ce que la majuscule s'affiche ou appuyer sur la touche 

Sélectionner la touche space .

Sélectionner la touche sym

Touchez l'élément sans relâcher la pression de votre doigt 123 jusqu'à ce que l'indicateur en forme de cadenas s'affiche sur la touche

| (verrouillage du<br>pavé<br>numérique)           |                                                                                                |
|--------------------------------------------------|------------------------------------------------------------------------------------------------|
| Messages                                         |                                                                                                |
| Atteindre le haut<br>de la liste des<br>messages | Sur le clavier coulissant, appuyez sur la touche                                               |
| Téléphone                                        |                                                                                                |
| Régler le volume                                 | Appuyez sur les touches de <b>Volume</b> sur<br>le côté droit de votre terminal<br>BlackBerry® |

Pour plus de conseils, sur l'écran d'accueil, sélectionnez l'icône Configuration et consultez la section Aide et didacticiels.

Important: Lorsque vous utilisez votre terminal, faites des pauses fréquentes. Si vous éprouvez un quelconque malaise, arrêtez d'utiliser votre terminal immédiatement. Si le malaise persiste, consultez votre médecin.

### Envoyer un e-mail

- 1. Sur l'écran d'accueil, sélectionnez l'icône Messages.
- 2. Sélectionnez l'icône SlackBerry.
- 3. Dans le champ À, saisissez une adresse e-mail.
- 4. Saisissez un message.
- 5. Sélectionnez l'icône

## BlackBerry Messenger

Restez connecté avec vos amis ou vos collègues disposant d'un terminal BlackBerry<sup>®</sup>. Envoyez des messages instantanés, mettez à jour votre statut et créez des groupes pour partager des photos et des rendez-vous avec votre famille et vos amis.

## Modifier la sonnerie

- Sur l'écran d'accueil, appuyez sur la touche
- 2. Appuyez sur la touche **Sonneries du** téléphone.
- 3. Dans le champ Sonnerie, sélectionnez une sonnerie préchargée, ou bien sélectionnez Toute la musique.
- 4. Appuyez sur la touche **\*\*\*** > **Enregistrement**.

## Télécharger une sonnerie

- . Sur l'écran d'accueil, sélectionnez les icônes Multimédia > Sonneries.
- 2. Appuyez sur la touche **Fin** > **Télécharger des** mélodies.
- Des frais supplémentaires liés aux données peuvent s'appliquer. Pour obtenir des informations, contactez votre fournisseur de services mobiles. Si cette fonctionnalité n'est pas disponible, vous pouvez télécharger des sonneries à partir d'autres sites Web.

## Coupler avec un appareil compatible Bluetooth®

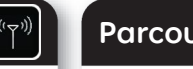

Vous devez coupler votre terminal BlackBerry® avec l'appareil compatible Bluetooth® avant de les connecter ensemble. Pour obtenir des informations à propos de la préparation d'un appareil compatible Bluetooth® pour le couplage, consultez les instructions relatives à ce terminal.

- 1. Sur l'écran d'accueil, sélectionnez la zone des connexions en haut de l'écran ou sélectionnez l'icône Gérer les connexions.
- 2. Sélectionnez Connexions Bluetooth.
- 3. Si nécessaire, définissez le champ **Bluetooth** sur **Activé**.
- 4. Sélectionnez Ajouter un terminal > Rechercher.
- 5. Sélectionnez un appareil compatible Bluetooth®.
- 6. Si nécessaire, effectuez l'une des opérations suivantes :
- Si l'appareil compatible Bluetooth® n'est pas équipé d'un clavier, sur votre terminal BlackBerry, saisissez la clé d'accès de couplage fournie dans les instructions relatives à l'appareil compatible Bluetooth®.
- Si l'appareil compatible Bluetooth® dispose d'un clavier, par exemple un ordinateur portable, saisissez la clé d'accès de couplage de votre choix sur les deux appareils.

fournisseur de services mobiles.

- . Sur l'écran d'accueil, sélectionnez l'icône Navigateur.
- Atteindre.
- 3. Appuyez sur **Atteindre** ou la touche 🗾 .

## Navigation par onglets

document Explorer (inclus).

## Parcourir des pages Web.

- Selon votre fournisseur de services mobiles, il est possible que votre terminal BlackBerry<sup>®</sup> dispose de plusieurs navigateurs. Pour obtenir des informations sur les frais d'utilisation de chaque navigateur, contactez votre
- 2. Saisissez une adresse Web. Si un champ d'adresse Web ne s'affiche pas, appuyez sur la touche

Avec la nouvelle fonctionnalité de navigation par onglets, vous pouvez basculer facilement entre les pages Web que vous avez ouvertes. Pour plus d'informations, consultez le

## Prendre une photo

- L. Sur l'écran d'accueil, sélectionnez l'icône Appareil photo
- 2. Pour faire un zoom avant ou arrière sur un sujet, faites glisser votre doigt vers le haut ou vers le bas.
- 3. Sélectionnez l'icône

## Enregistrer une vidéo

- L. Sur l'écran d'accueil, sélectionnez les icônes Multimédia > Caméra vidéo.
- 2. Sélectionnez l'icône
- 3. Pour interrompre l'enregistrement, sélectionnez

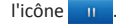

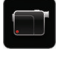

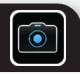

## Modifier votre papier peint

- 1. Sur l'écran d'accueil, appuyez sur la touche
- 2. Sélectionnez Options > Modifier le papier peint.
- Pour prendre une photo, sélectionnez Appareil photo. Sélectionnez l'icône Appareil photo.
- Pour utiliser une image existante, sélectionnez une catégorie. Sélectionnez une image.
- . Appuyez sur la touche 😕 > Définir en tant que papier peint
- 4. Appuyez sur la touche **6** pour revenir à l'écran d'accueil.

# Connecter en Wi-Fi uniquement (

- 1. Sur l'écran d'accueil. sélectionnez la zone des connexions en haut de l'écran, ou bien l'icône Gérer les connexions
- 2. Sélectionnez Configuration du réseau Wi-Fi.
- 3. À l'invite. sélectionnez Activer mode Wi-Fi.
- 4. Si vous souhaitez vous connecter à un point d'accès public ou à un réseau Wi-Fi<sup>®</sup> qui ne nécessite pas de mot de passe, cochez la case Afficher uniquement les réseaux ouverts
- . Sélectionnez le réseau Wi-Fi auguel vous souhaitez vous connecter.

Télécharger des applications et des thèmes

Vous pouvez télécharger des applications, des thèmes et des sonneries à partir du site Web de votre fournisseur de services mobiles (si disponible) ou à partir de la vitrine BlackBerry App World™.

- 1. Pour télécharger un thème, sur l'écran d'accueil, sélectionnez l'icône Options.
- 2. Sélectionnez Affichage > Affichage de l'écran.
- Appuyez sur la touche **Fin > Télécharger des** thèmes

Votre fournisseur de services mobiles doit prendre en charge cette fonctionnalité

Des frais supplémentaires liés aux données peuvent s'appliquer. Pour obtenir des informations, contactez votre fournisseur de services mobiles.

# BlackBerry Desktop Software 6.0

Vous pouvez utiliser BlackBerry® Desktop Software pour sauvegarder et restaurer des données du terminal BlackBerry et synchroniser des rendez-vous du calendrier, de la musique, des images, et bien plus encore, entre votre terminal et votre ordinateur.

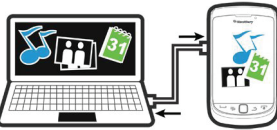

Pour télécharger BlackBerry Desktop Software, rendez-vous à l'adresse www.blackberry.com/desktopsoftware.

ordinateur.

Software

Musique, Images ou Vidéos.

musique.

Desktop Software

### Synchroniser vos fichiers multimédia

- . Connectez votre terminal BlackBerry<sup>®</sup> à votre
- 2. Sur votre ordinateur, ouvrez BlackBerry<sup>®</sup> Desktop
- Si vous utilisez un ordinateur Windows<sup>®</sup>, cliquez sur
- Si yous utilisez un ordinateur Mac. dans la section Multimédia du volet gauche, cliquez sur Musique. Les utilisateurs de Mac ne peuvent synchroniser que de la
- Pour plus d'informations, consultez l'aide dans BlackBerry

## Besoin d'aide?

- www.blackberry.com/demarrage: recherchez des informations de démarrage.
- Document Explorer: recherchez des conseils utiles à propos de l'écran tactile.
- Site Web de votre fournisseur de services mobiles: vous v trouverez des informations sur votre réseau mobile ou votre abonnement de services mobiles.
- www.blackberry.com/go/declarationofconformity: consultez la déclaration de conformité rédigée en vertu de la directive 1999/5/CE (HG n° 88/2003).

ATTENTION: Utilisez uniquement des accessoires agréés par Research In Motion. L'utilisation d'un accessoire non agréé par RIM avec ce modèle de terminal pourra annuler toute homologation ou garantie applicable au terminal, peut entraîner un dysfonctionnement de l'appareil et peut être dangereuse.